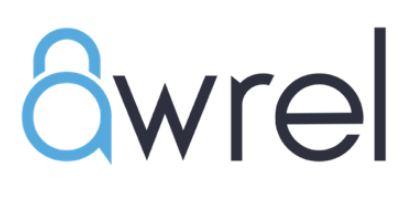

# **Quick Start Tutorial: AwrelCONNECT**

A step-by-step guide to secure messaging & file sharing

## **Table of Contents**

| Quick Start Tutorial: AwrelCONNECT for Clinicians       | 1      |
|---------------------------------------------------------|--------|
| A step-by-step guide to secure messaging & file sharing | 1      |
| 1. Introduction                                         | 3      |
| Purpose<br>What You'll Learn                            | 3<br>3 |
| 2. Getting Started                                      | 4      |
| 2.1 Log In                                              | 4      |
| 3. Navigate the UI                                      | 5      |
| 3.1 Left-Sidebar Icons<br>3.2 AwrelCONNECT functions    | 5<br>5 |
| 4. Manage Contacts                                      | 6      |
| 4.1 Add a New Contact                                   | 6      |
| 5. Send Secure Messages                                 | 7      |
| 5.1 Select a Recipient<br>5.2 Create a New Message      | 7<br>7 |
| 6. Attach & Share Files                                 | 8      |
| 6.1 Attach a File                                       | 8      |

AWREL LLC.

## **1. Introduction**

#### Purpose

Show how to get started with AwrelCONNECT quickly.

## What You'll Learn

- Log on to AwrelCONNECT
- Navigate the User Interface
- Manage contacts
- Send secure messages
- Attach and share files

## 2. Getting Started

#### 2.1 Log In

- 1. Open your browser to www.awrelconnect.com
- 2. Enter your clinician Username & Password
- 3. Click Sign In

Tips:

- Can't remember your password? Click Reset Password.
- You can access your messages by entering your email address or mobile number to **request a secure link** to your account.
- Open AwrelCONNECT via your web browser. Ensure your device has a stable internet connection

Fig 1. Log in

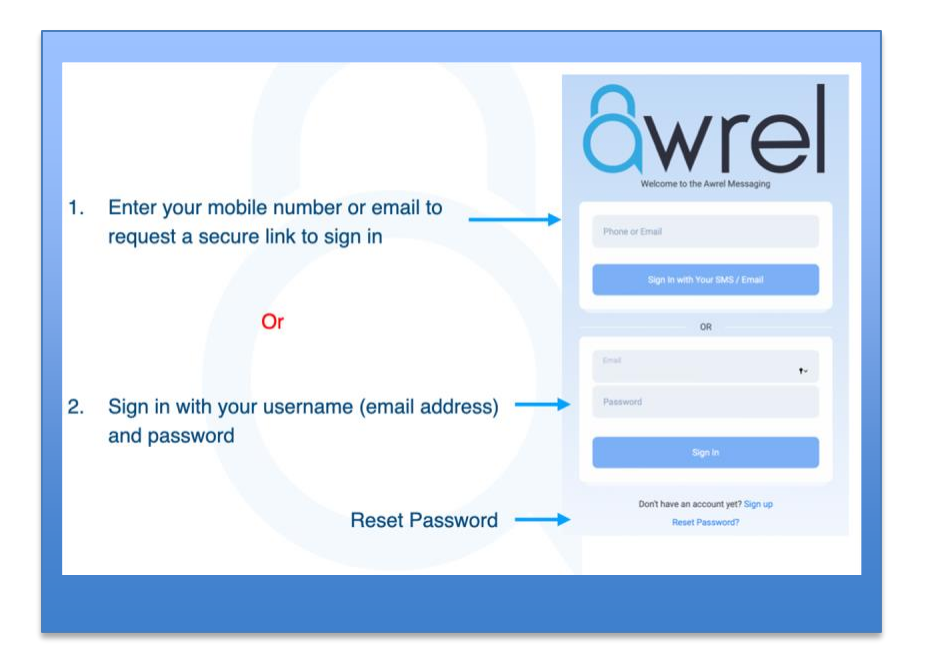

## 3.1 Left-Sidebar Icons

| Icon       | Function                                             |
|------------|------------------------------------------------------|
| Ð          | Start a New Thread                                   |
|            | Contacts – Manage contacts: members, guests, groups  |
|            | Messages – View & continue conversations             |
| €          | Archive                                              |
| ۳.,        | Forms library, Content library, AwrelCONNECT Copilot |
| $\bigcirc$ | Group Management                                     |
| ?          | Help – Support & FAQs                                |
| [→         | Log out                                              |

#### **3.2 AwrelCONNECT LANDSCAPE**

Fig 2. UI Map

| a        | Search messages Q                                                                  | 😋 Clark Kent 😋 Uma Ross                                                         | Add member to a conversation                   |
|----------|------------------------------------------------------------------------------------|---------------------------------------------------------------------------------|------------------------------------------------|
|          | Clark, Uma 7/6/2025<br>Demonstration with Clark<br>Thank you for the demonstration | Sear Uma Ross<br>arosen+uma@awret.com<br>1617549999<br>Last seer: 2 minutes ago | Member contact information<br>Tracking history |
|          | Message Inbox                                                                      |                                                                                 |                                                |
| Œ        |                                                                                    |                                                                                 |                                                |
|          |                                                                                    |                                                                                 |                                                |
|          |                                                                                    | Mess                                                                            | age Content                                    |
| €        |                                                                                    |                                                                                 |                                                |
|          |                                                                                    |                                                                                 |                                                |
|          |                                                                                    |                                                                                 |                                                |
|          |                                                                                    |                                                                                 |                                                |
| _        |                                                                                    | Upload / Copilot / Forms                                                        | Format text                                    |
| 2        |                                                                                    | ら ぐ 🔋 Upload 🕒 Content ① For Pa                                                 | ragraph ∨ B <i>I ∠</i> ∨ E 8 3 1 1 1 1 1 1     |
| <b>™</b> |                                                                                    | Enter Text                                                                      | Send                                           |

### **Functions**

- Message Inbox
- Message Content
- Add member to a conversation
- Track history
- Upload files
- Forms library
- Content and Co-pilot
- Text field
- Send button

COPYRIGHT 2025

### 4. Manage Contacts

#### 4.1 Add a New Contact: AwrelCONNECT member or guest

- 1. Click the Contacts icon on the left
- 2. Click + Add Contact
- 3. Fill in: Name, Email, or Mobile Number
- 4. Click Create

*Tips: The contact list is filtered to show all contacts, members, guests, and groups.* 

| u  |                           | -   |
|----|---------------------------|-----|
| L. | Search contacts           | Q   |
|    | Add Contact               |     |
|    | E Filter: AR Special Memb | ers |
|    | ALL                       |     |
|    | GUESTS                    | :   |
|    | MEMBERS                   |     |
|    | AR SPECIAL MEMBERS        |     |

#### Figure 3. Add Contacts

| 2. Click Add Contact Add Contact |
|----------------------------------|
| 1. Click Contacts                |

#### Fig 4. Select Message Recipient

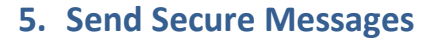

#### 5.1 Select a Recipient for a New Message

- 1. Click the ICON for the contact list
- 2. Select the recipient in the contact list
- 3. Click send message

*Tip: A new message can also be created by clicking this ICON* 

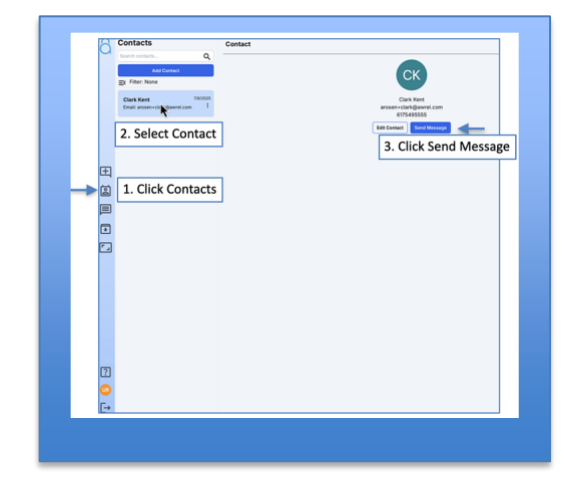

#### Fig 5. Start New Message

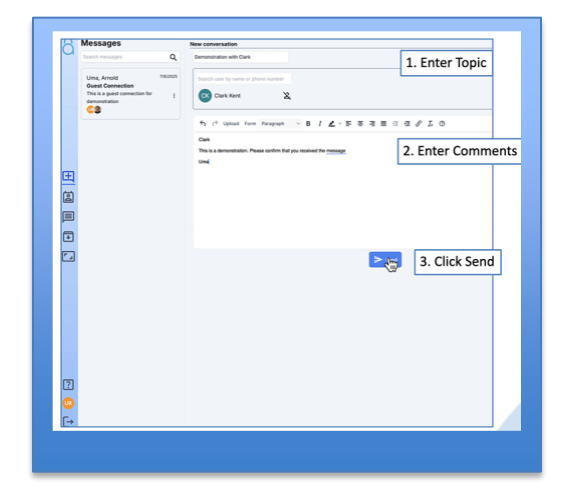

#### 5.2 Create a New Message

- 1. Enter Topic of Message (optional)
- 2. Enter Comments
- 3. Click send message

Tip: You can click on upload and add files to a new message

#### 6.1 Attach a File

- 1. In the New Message window, click the **1** paperclip icon
- 2. Drag & drop or click Browse... to select your file
- Confirm thumbnail appears underneath the message box Messages and files appear in the thread The recipient receives a secure link by email /SMS

Tips:

- Avoid creating a new thread for every entry with a recipient.
- Work with a single thread to maintain continuity and documentation.
- Use search features to access old attachments and conversations

#### Fig 6: Add a File to a Message

|                                                                                                    | Messages                                                                                                    |                                                                                 | -  |
|----------------------------------------------------------------------------------------------------|----------------------------------------------------------------------------------------------------|---------------------------------------------------------------------------------|----|
|                                                                                                    | Search messages Q                                                                                                    |                                                                                 | -7 |
|                                                                                                    | 76/202                                                                                                    |                                                                                 | 0  |
|                                                                                                    | Demonstration with Clark                                                                                                    |                                                                                 |    |
|                                                                                                    | Clark This is a demonstration. Please                                                                                                    |                                                                                 |    |
|                                                                                                    | CO                                                                                                    |                                                                                 |    |
|                                                                                                    | Uma, Arnold 7/6/2021                                                                                                    |                                                                                 |    |
|                                                                                                    | Guest Connection<br>This is a guest connection for                                                                                                    |                                                                                 |    |
|                                                                                                    | demonstration                                                                                                    |                                                                                 |    |
| 0                                                                                                    | ±                                                                                                    |                                                                                 |    |
| (                                                                                                    | 1                                                                                                    |                                                                                 |    |
|                                                                                                    |                                                                                                    |                                                                                 |    |
| ſ                                                                                                    | <b>T</b>                                                                                                    |                                                                                 |    |
|                                                                                                    |                                                                                                    |                                                                                 |    |
| Ľ                                                                                                    |                                                                                                    | All caught up!                                                                  |    |
| as (102                                                                                                    |                                                                                                    | The is a demonstration. Please confirm that<br>you received the message<br>time |    |
|                                                                                                    |                                                                                                    |                                                                                 |    |
| , Eller                                                                                                    |                                                                                                    | 2. Drag and drop file or Select a File from a folder                            |    |
| A                                                                                                    | 2]                                                                                                    | Southeast @ Content @ For_ Paragraph ~ B I ∠ ~ F 중 권 표 관 관 8 I ①                |    |
|                                                                                                    |                                                                                                    |                                                                                 |    |
|                                                                                                    | 1                                                                                                    | This is here ye                                                                 |    |
| · ·                                                                                                    | 1 - I - I - I - I - I - I - I - I - I -                                                                                                    |                                                                                 |    |
|                                                                                                    | ······································                                                                                                    |                                                                                 |    |
| The second second secon | La FARIda Barra Araba Barra Barra Ba |                                                                                 |    |
| 1.00                                                                                                    |                                                                                                    |                                                                                 |    |

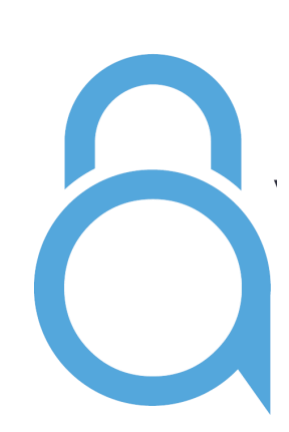

For additional information, questions, or support: Phone: 855-52-AWREL (855-522-9735) Email: Info@Awrel.com

COPYRIGHT 2025